#### Installation Instructions This is for the SIR-ALP1

### **Disclaimers:**

- Modifying the radio may void any outstanding warranty it may have.
- This product is not affiliated with Sirius Satellite Radio in any way.
- There are no warranties expressed or implied by purchase of this product.
- All boards are tested and verified 100% before shipping.
- While every care has been taken to provide a quality product, I cannot guarantee the board to function correctly if installation is not done according to the instructions in this guide.
- I am not liable for misuse of this product. Misuse includes improper installation, damage to the board or radio while trying to install, and illegal use of the modified radio.

#### Tools needed:

- 1. Small Philips screwdriver (p1).
- 2. Elbow grease.
- 3. A double sided mirror.

Screws already removed to save me some time.

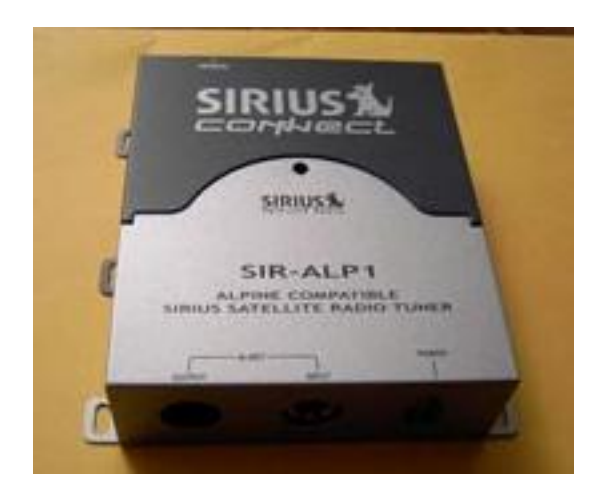

Using the small Philips screwdriver, remove the 7 screws in the SILVER case. (3 on each side, 1 on top)

#### Page 1 of 13

# Installation Instructions

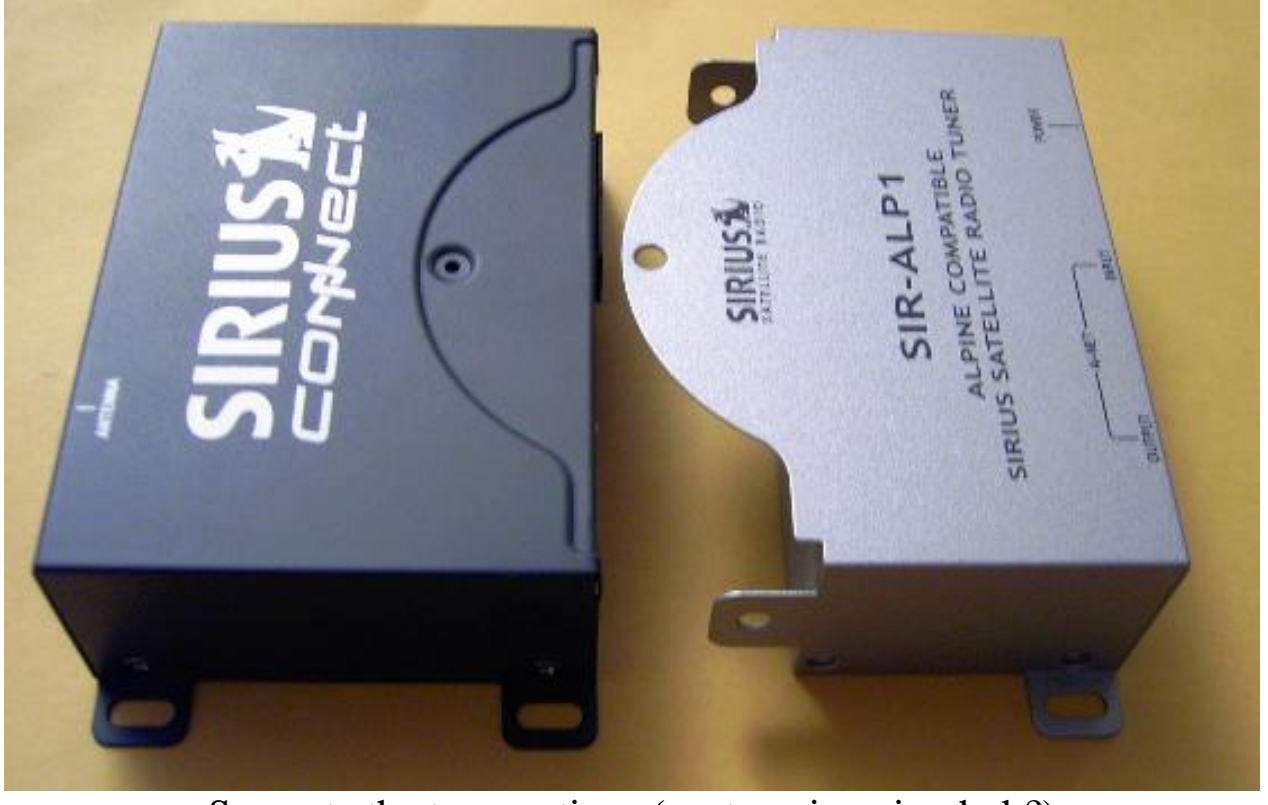

Separate the two sections (neat engineering huh?)

#### Page 2 of 13

# Installation Instructions

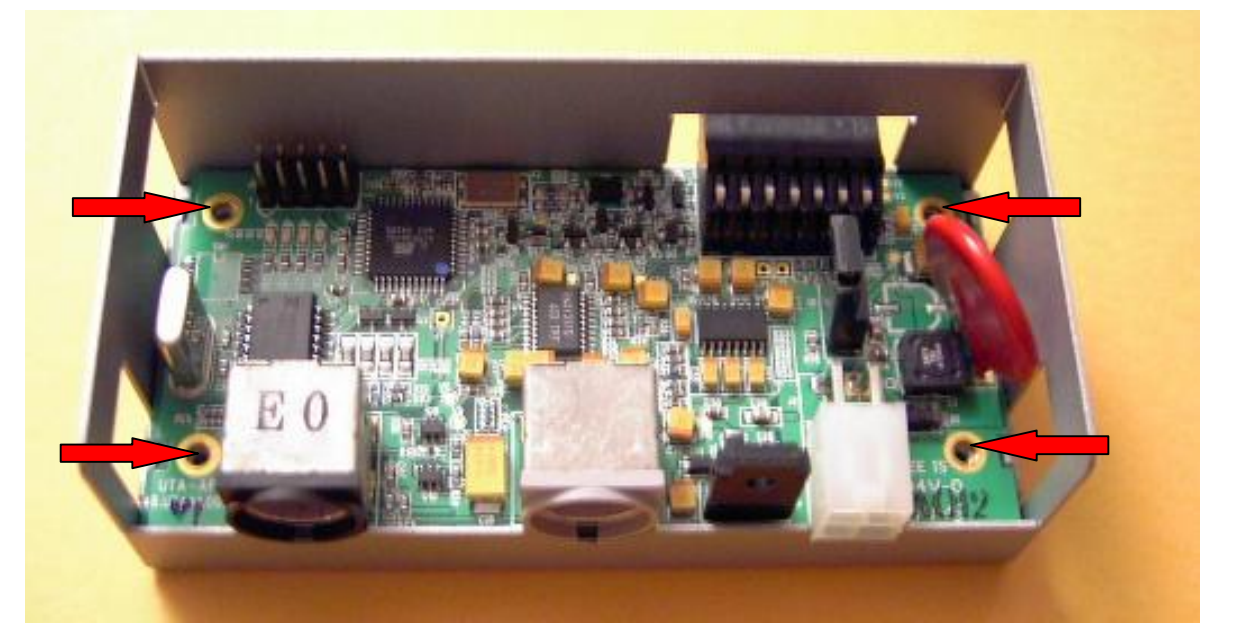

Remove the top, and remove the pc board inside There are 4 screws that need to removed be removed.

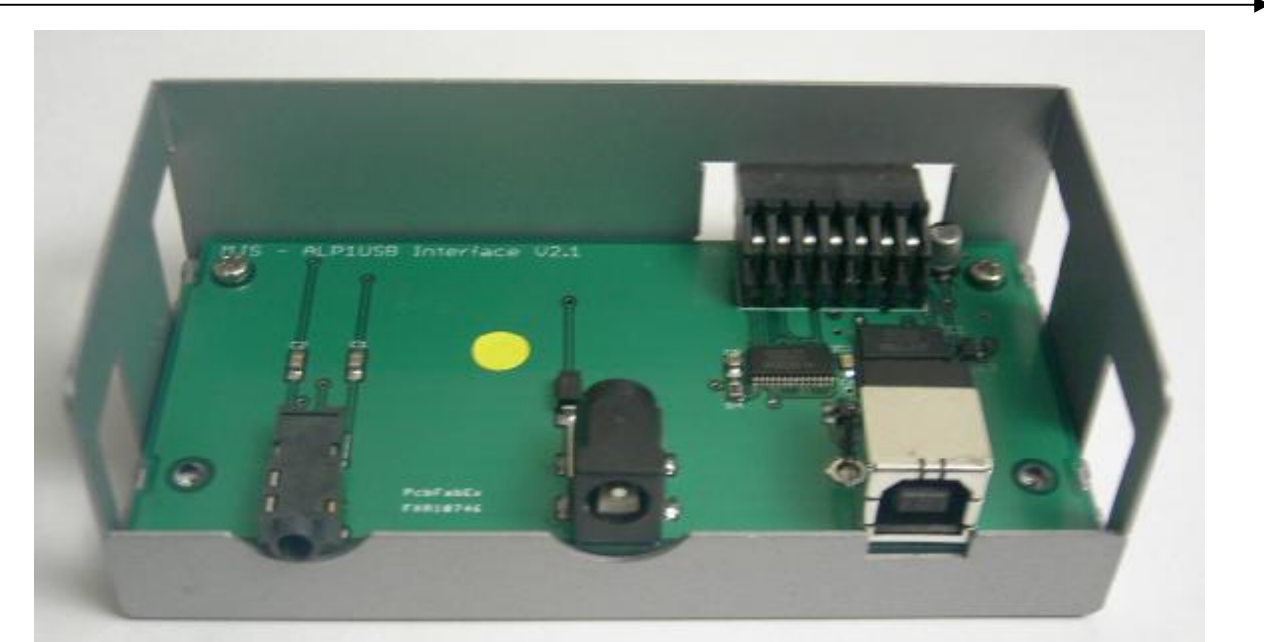

Install the new board. Secure with same screws. (Look, I even put some in.)

#### Page 3 of 13

# Installation Instructions

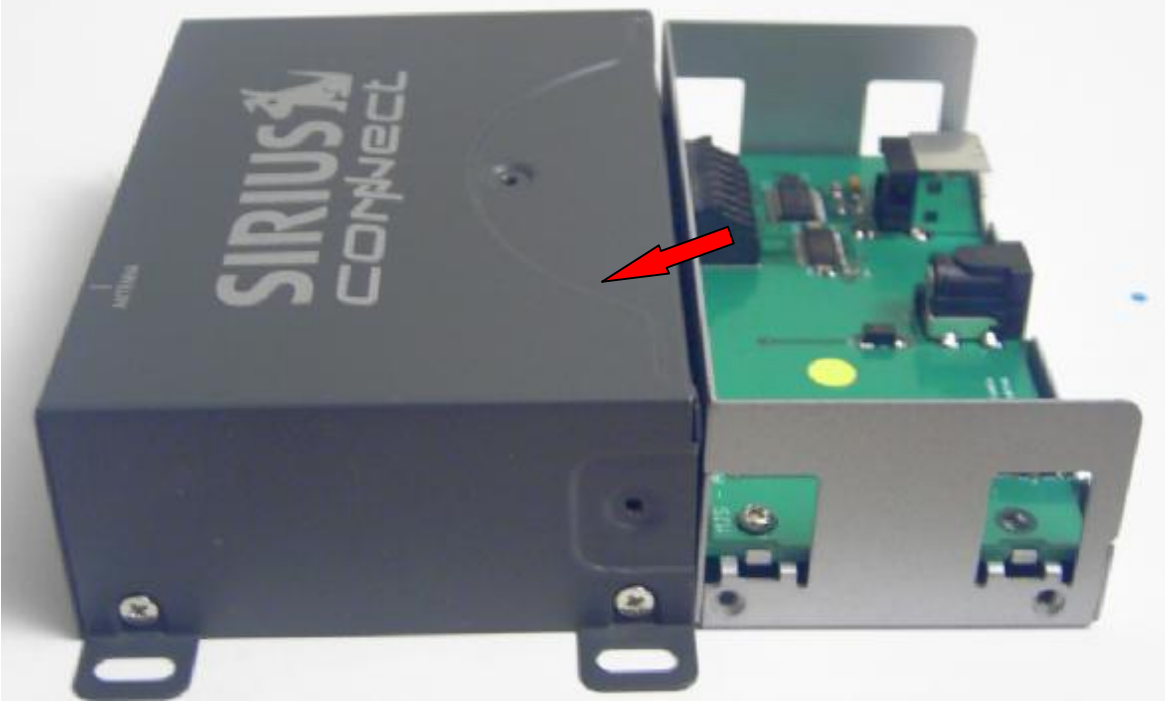

#### Begin assembling the radio...

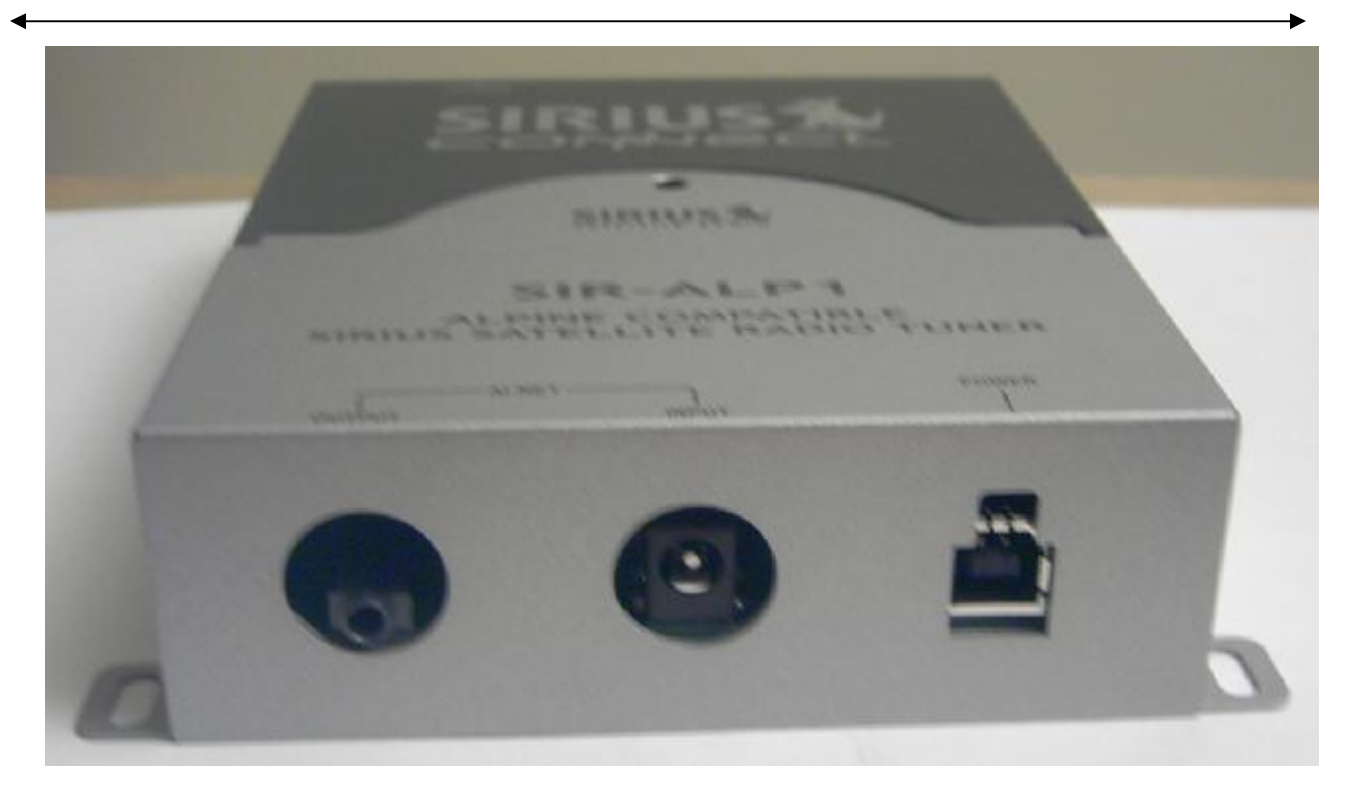

#### Page 4 of 13

# Installation Instructions

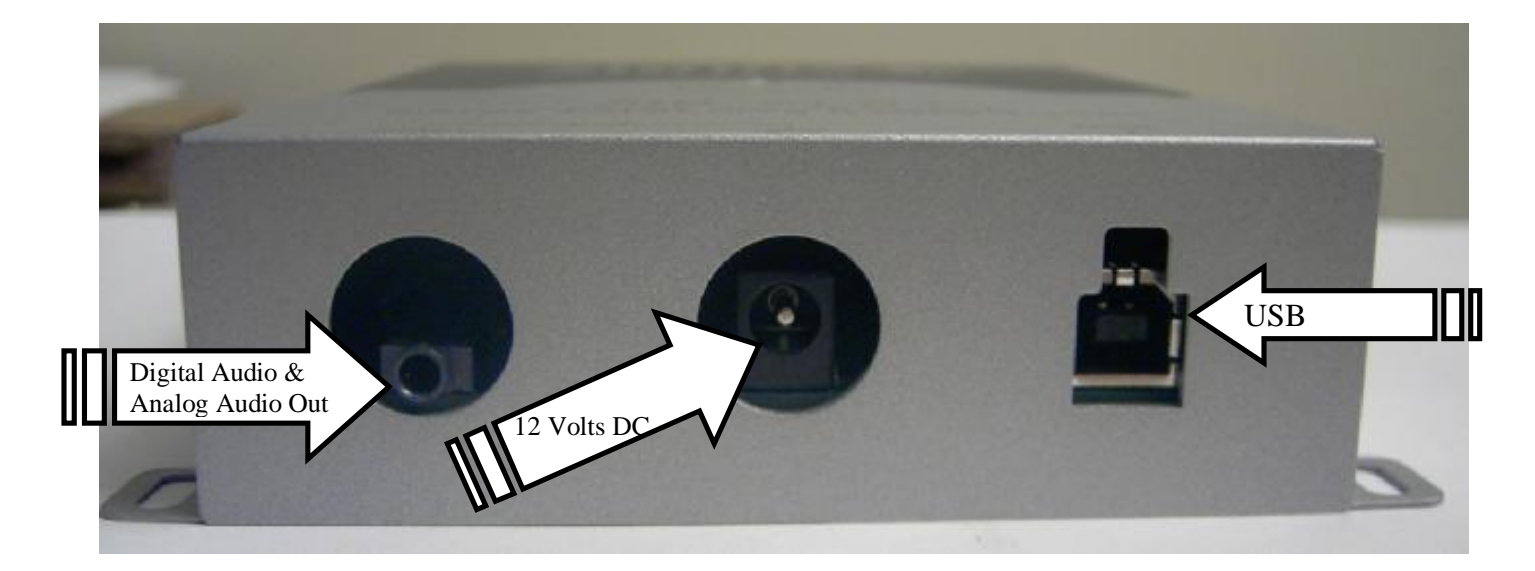

The left connector has analog audio on standard 1/8" (3.5mm) jack. A cable is provided. Also available on this same jack is *optical digital audio*; an adaptor is provided to allow use of standard Toslink cables.

The center connector is the power supply for the tuner. Center pin is positive.

The right connector is USB.

When the suspend signal is sent from the computer, the tuner will power off, and draw very little current, this is to prevent battery drain.

Supplied is a coax dc power plug. Use this in a CarPC environment. Again, center pin is the positive. Solder on 2 wires and connect center pin to 12VDC constant (yellow on standard PC power supplies). And the outer is of course ground (black on standard pc supplies).

#### Page 5 of 13

#### Installation Instructions Driver installation:

#### Connect USB cable to PC.

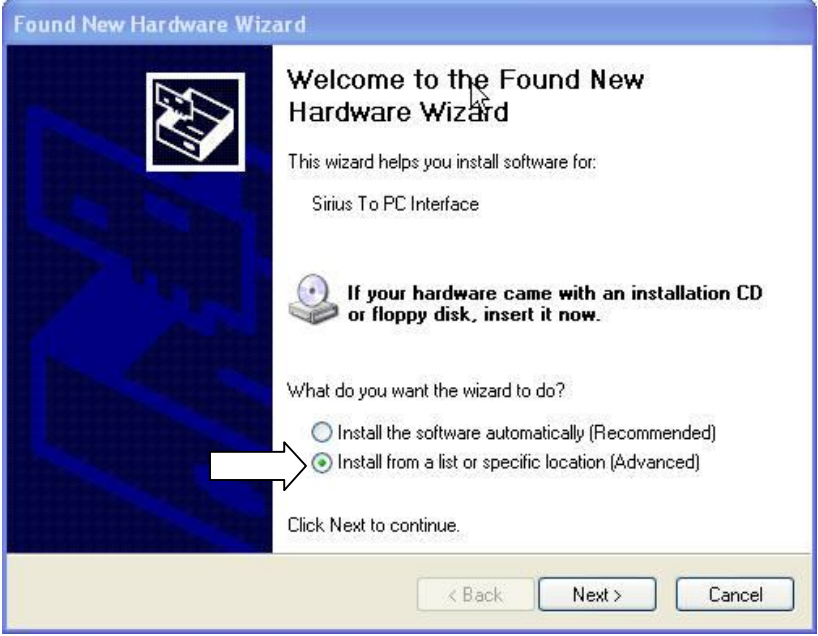

Select: Install from a list of specific location Click: Next

#### Page 6 of 13

# Installation Instructions

|                | Č                                                                                                    |
|----------------|----------------------------------------------------------------------------------------------------|
| 💿 Sear         | ch for the best driver in these locations.                                                                                                    |
| Use  <br>path: | he check boxes below to limit or expand the default search, which includes local<br>and removable media. The best driver found will be installed. |
|                | ] Include this location in the search:                                                                                                    |
| r              | C:\MJS Sirius Interface Drivers Browse                                                                                                    |
| 🔘 Don'         | search. I will choose the driver to install.                                                                                                    |
| Choo<br>the d  | se this option to select the device driver from a list. Windows does not guarantee<br>river you choose will be the best match for your hardware.  |
|                |                                                                                                    |

If your drivers are on your HD Set the location of the search. If your installing the Drivers from the CDROM supplied, check that box

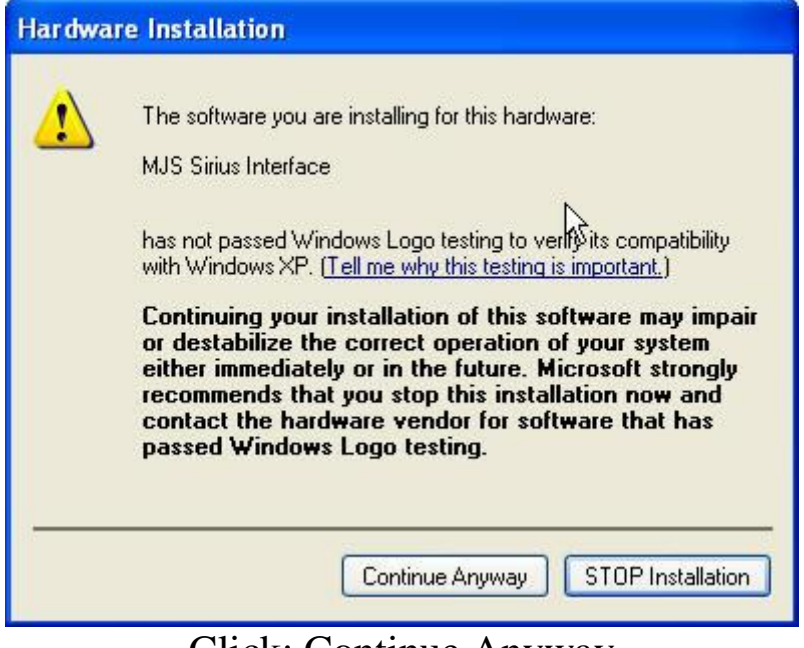

Click: Continue Anyway (I can't afford Microsoft WHQL !) They are WHQL before I make the simple string name changes!

#### Page 7 of 13

## Installation Instructions

Found New Hardware Wizard

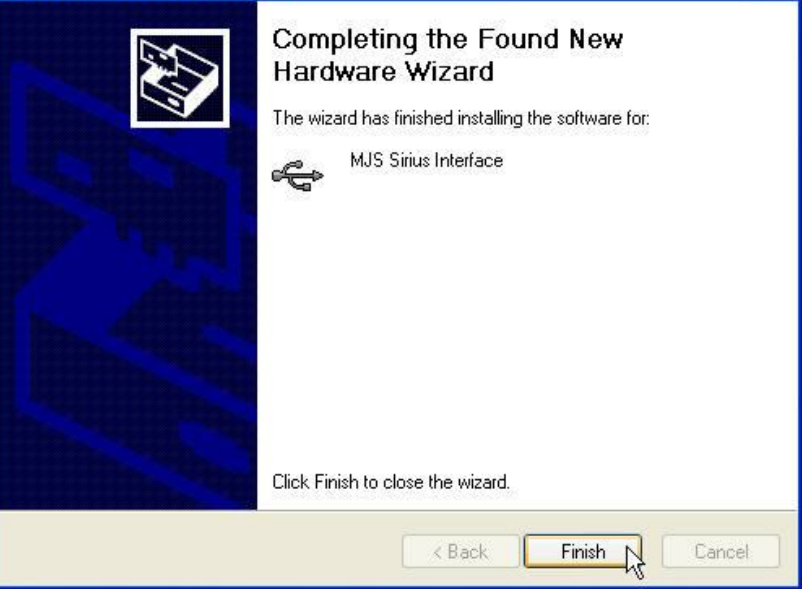

# Click: Finish (another device will automatically detect)

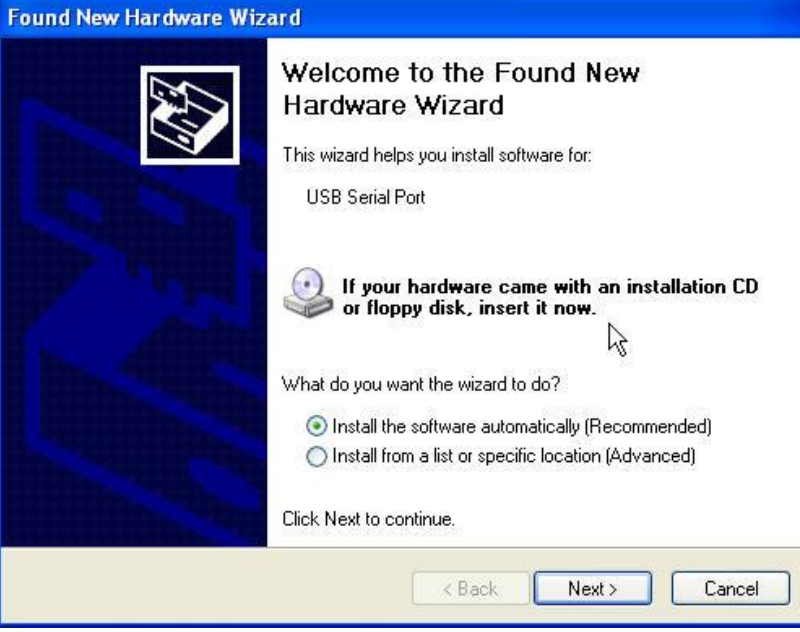

Click: Next

#### Page 8 of 13

# Installation Instructions

| 1        | The software you are installing for this hardware:                                                                                                    |
|----------|----------------------------------------------------------------------------------------------------|
| <u> </u> | MJS Sirius Interface 🛛 🍃                                                                                                    |
|          | has not passed Windows Logo testing to verify its compatibility<br>with Windows XP. ( <u>Tell me why this testing is important.</u> )                                                                                                    |
|          | Continuing your installation of this software may impai                                                                                                    |
|          | or destabilize the correct operation of your system<br>either immediately or in the future. Microsoft strongly<br>recommends that you stop this installation now and<br>contact the hardware vendor for software that has<br>passed Windows Logo testing. |

#### Same as above, click: Continue Anyway

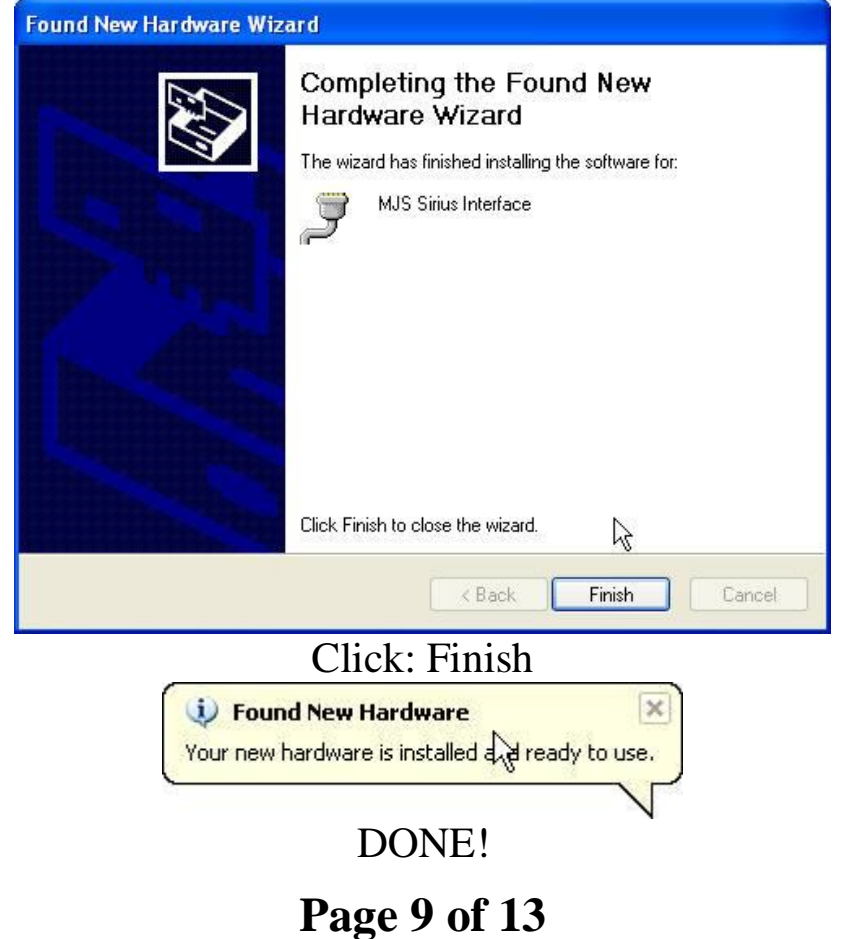

1 age 7 01 13

#### Installation Instructions

My Sirius Communication soft will only supports Com1 – com9 (Yeah, I know...)

> So if I need to move com ports around (Who has more then 9 things?!) Use Device Manager. Windows Key - Break

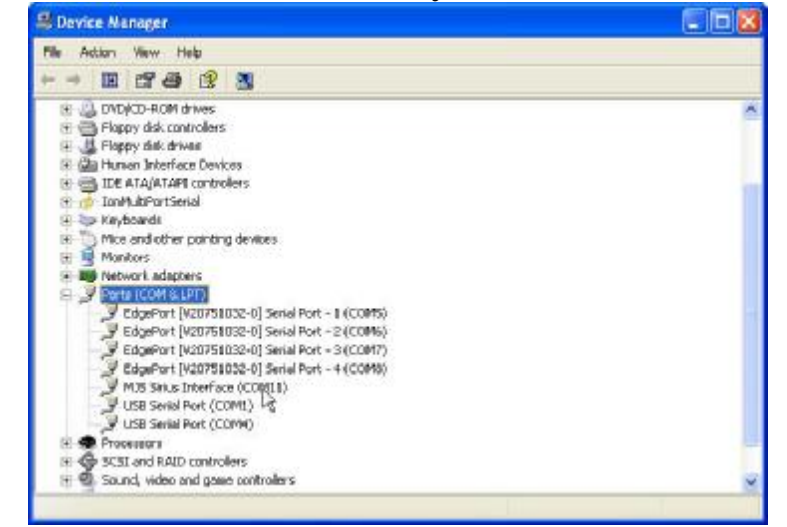

Right Click: MJS Sirius Interface -> Properties

#### Page 10 of 13

# Installation Instructions

| General                                                                                                    | 100                                         | OM11) Properti                                                                               | es                       | ? 🛛                     |
|----------------------------------------------------------------------------------------------------|---------------------------------------------|----------------------------------------------------------------------------------------------|--------------------------|-------------------------|
| in the second second se | Port Settings Dri                           | ver Details                                                                                  |                          |                         |
| Z                                                                                                    | MJS Sirius Interfa                          | ce (COM11)                                                                                   |                          |                         |
|                                                                                                    | Device type:                                | Ports (COM & LP                                                                              | T)                       |                         |
|                                                                                                    | Manufacturer:                               | FTDI                                                                                         |                          |                         |
|                                                                                                    | Location:                                   | on MJS Sirius Int                                                                            | erface                   |                         |
| Devic                                                                                                    | ce status                                   |                                                                                              |                          |                         |
| This                                                                                                    | device is working p                         | roperly.                                                                                     |                          | ~                       |
| lf yo<br>start                                                                                                    | u are having probler<br>the troubleshooter. | ns with this device,                                                                         | click Troubleshoot       | to                      |
|                                                                                                    |                                             | C                                                                                            | Troubleshoot.            |                         |
| Device                                                                                                    | usage:                                      |                                                                                              |                          |                         |
| Use th                                                                                                    | is device (enable)                          |                                                                                              |                          | *                       |
|                                                                                                    |                                             |                                                                                              | Οκ Γ                     | Cancel                  |
|                                                                                                    |                                             | 1                                                                                            |                          |                         |
|                                                                                                    | Select F                                    | Port Set                                                                                     | tings ta                 | b.                      |
| MJS Siri                                                                                                    | us interface (CO                            | M11)Propertie                                                                                | es                       | 2 🗙                     |
| General                                                                                                    | Port Settings De                            | ver Details                                                                                  |                          |                         |
| 1                                                                                                    |                                             |                                                                                              |                          |                         |
|                                                                                                    | B                                           | its per second 🛐                                                                             | 00                       |                         |
|                                                                                                    | в                                           | its per second 🕅<br>Data bits: 🛙                                                             | 00                       | •                       |
|                                                                                                    | B                                           | its per second 🗱<br>Data bits: 🛛<br>Pasity: No                                               | 00<br>ne                 | •                       |
|                                                                                                    | B                                           | its per second 1000<br>Data bits 18<br>Pasity: No<br>SQs bits 17                             | ne                       | •                       |
|                                                                                                    | B                                           | its per second 1990<br>Data bits 19<br>Panity No<br>Sign bits 11<br>Flow control No          | 00<br>ne                 | •                       |
|                                                                                                    | B                                           | its per second 12<br>Data bits: 18<br>Panity: No<br>SQs bits: 1<br>Flow control No<br>Advanc | ne<br>ne<br>ed   Restore | v<br>v<br>v<br>Defaults |

#### Click: Advanced

#### Page 11 of 13

#### Installation Instructions

| Advanced Settings for COM11                                                                                                    |                                                                                     | ? 🛛                      |
|----------------------------------------------------------------------------------------------------|-------------------------------------------------------------------------------------|--------------------------|
| COM Port Number: COM11 USB Transfer Sizes Select lower settings to correct performance problems at low I Select higher settings for faster performance. Receive (Bytes): 4096 Transmit (Bytes): 4096 | baud rates.                                                                         | OK<br>Cancel<br>Defaults |
| BM Options<br>Select lower settings to correct response problems.<br>Latency Timer (msec): 16                                                                                                    | Miscellaneous Options<br>Serial Enumerator<br>Serial Printer<br>Cancel If Power Off |                          |
| Timeouts<br>Minimum Read Timeout (msec): 0 •<br>Minimum Write Timeout (msec): 0 •                                                                                                    | Event On Surprise Removal<br>Set RTS On Close<br>Disable Modem Ctrl At Startup      |                          |

#### Change to a new comport COM1 – COM9

| Advanced Settings for COM11                                                                                    |                               |                         | ? 🗙  |
|----------------------------------------------------------------------------------------------------|-------------------------------|-------------------------|------|
| COM Port Number: COM2                                                                                          |                               |                         |      |
| USB Transfer Sizes                                                                                             |                               | Cano                    | el   |
| Select lower settings to correct performance problems at low<br>Select higher settings for faster performance. | baud rates.                   | Defau                   | ults |
| Receive (Bytes): 4096 👻                                                                                        |                               |                         |      |
| Transmit (Bytes):                                                                                              |                               |                         |      |
| BM Options                                                                                                    | Miscellaneous Options         |                         |      |
| Select lower settings to correct response problems.                                                            | Serial Enumerator             | $\overline{\mathbf{v}}$ |      |
|                                                                                                    | Serial Printer                | Г                       |      |
|                                                                                                    | Cancel If Power Off           | Г                       |      |
| Timeouts                                                                                                    | Event On Surprise Removal     | Г                       |      |
|                                                                                                    | Set RTS On Close              | Γ                       |      |
| Minimum Read Timeout (msec): 0                                                                                 | Disable Modem Ctrl At Startup | Γ                       |      |
| Minimum Write Timeout (msec): 0                                                                                |                               |                         |      |
|                                                                                                    |                               |                         |      |
|                                                                                                    |                               |                         | _    |

Click OK and a bunch more OKs

#### Page 12 of 13

#### Installation Instructions Enjoy!

Remember the tuner needs 12 Volts DC too! Use supplied plug, or Wall Wart!

For support and software please visit <u>www.rush2112.net</u>

Thanks for you purchase of this interface board -Mitch

Thanks Alex for the wonderful application, Sirius Recorder.

P.S. What exactly is a double sided mirror?

And last time I checked, Home Depot sells elbow grease in isle 9.

#### Page 13 of 13